# **GETTING CONNECTED**

Follow the setup steps in the order they are given to ensure that your LaCie hard drive's volume mounts correctly on your computer.

# STEP 1 - CONNECT THE INTERFACE CABLE

Connect the interface cable from the LaCie d2 to the computer.

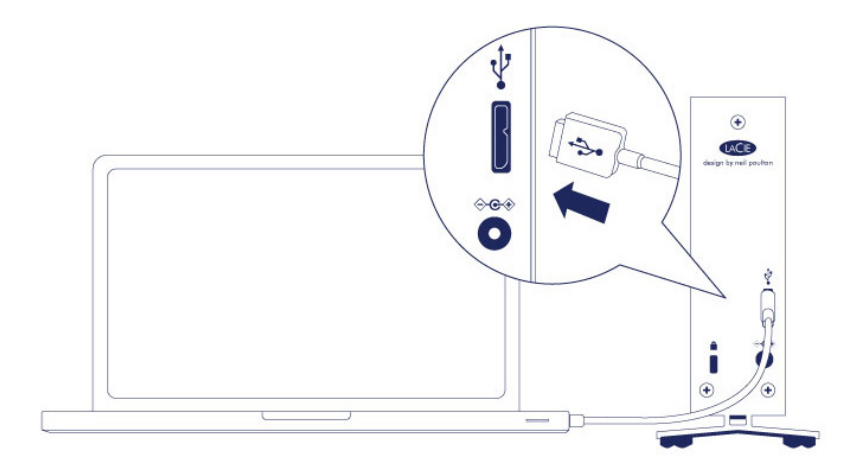

## STEP 2 - CONNECT THE POWER SUPPLY

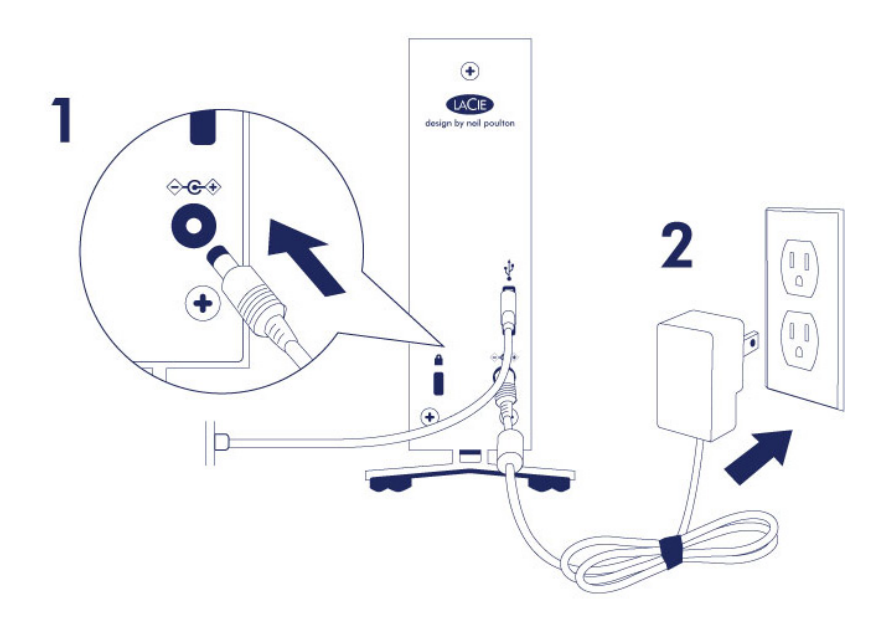

Connect the power supply in the following order:

- 1. The power input port on the back of the LaCie d2.
- 2. A live power outlet.

The LaCie d2 will power on automatically when it is connected to a computer that is turned on and a live power outlet.

**Note:** If the hard drive's volume does not mount on your computer, see troubleshooting topics at <u>Getting</u> <u>Help</u>.

# **STEP 3 - LAUNCH LACIE SETUP ASSISTANT**

LaCie Setup Assistant (LSA) must be launched before using your drive. It will allow you to:

- Easily format the hard drive according to your needs
- Copy the User Manual to your computer
- Install software for added features
- Register your LaCie device

**Important info:** If you do not launch LSA or if you quit it after the formatting has begun, your drive will not be ready to use and will require manual formatting. The User Manual and utilities will not be available and will have to be downloaded from the LaCie website: <a href="http://www.lacie.com/support/">www.lacie.com/support/</a>.

### Launch LaCie Setup Assistant

### Windows users

AutoPlay: Windows AutoPlay may detect your LaCie hard drive as soon as it is connected to your computer. If the AutoPlay window appears, choose **Open folder to view files using Windows Explorer** and double-click **LaCie Setup**.

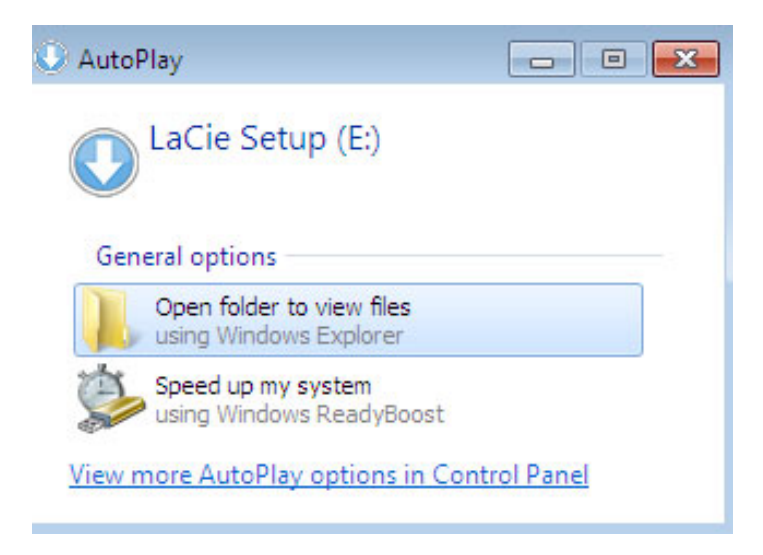

Manual access: Open the **LACIE SETUP** volume in **Computer** (**My Computer** for Windows XP) and double-click **LaCie Setup**.

| Computer                         | ▶ LaCie Setup (E:) ▶              | <b>↓</b> 4        | Search LaCie Set | up (E:) 👂 |
|----------------------------------|-----------------------------------|-------------------|------------------|-----------|
| Organize 👻 Include in I          | library 🔹 Share with 🔹 New folder |                   |                  | ≣ ▼ 🔟 🔞   |
| ⊿☆ Favorites                     | Name                              | Date modified     | Туре             | Size      |
| 🧮 Desktop                        | 鷆 LaCie Setup.app                 | 3/1/2012 11:18 AM | File folder      |           |
| 🚺 Downloads                      | 🔇 LaCie Setup                     | 3/1/2012 11:18 AM | Application      | 65 KB     |
| 🔛 Recent Places                  | Readme                            | 3/1/2012 11:18 AM | Text Document    | 2 KB      |
| Libraries                        |                                   |                   |                  |           |
| Computer                         |                                   |                   |                  |           |
| Local Disk (C:) LaCie Setup (E:) |                                   |                   |                  |           |
|                                  |                                   |                   |                  |           |
| 🛛 🖣 Network 🖉 👻                  |                                   |                   |                  |           |
| 3 items                          |                                   |                   |                  |           |

### Mac users

Open the LACIE SETUP volume on your desktop and then double-click LaCie Setup

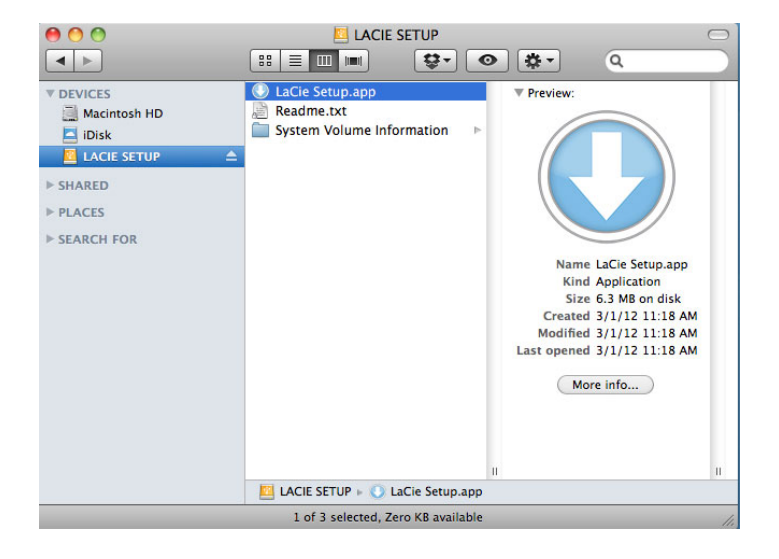

### Setup

LaCie Setup Assistant does not prevent you from using your computer's native disk utility program to format or partition your LaCie drive. Simply follow the Setup Assistant through completion, then use Disk Management for Windows or Disk Utility for Mac to reformat your drive.

**Important info for Windows users:** While running LaCie Setup Assistant, generic pop-up windows may ask if you wish to change your computer's settings. This is a normal request when formatting a disk or installing certain software, such as Genie Timeline. To successfully complete LaCie Setup Assistant, LaCie recommends that you agree to change the settings.

| Chang     | jes to this comp | outer?                               |
|-----------|------------------|--------------------------------------|
|           | Program name:    | LaCieSetup                           |
|           | File origin:     | Hard drive on this computer          |
| Show deta | ils              | Yes No                               |
|           |                  | Change when these notifications appe |

**Important info for Mac users:** You may be prompted to enter your computer password to continue with LaCie Setup Assistant.

Follow the on-screen instructions as listed below to format your drive and install software utilities:

1. Select your language.

| LaCie Setup Assista  | nt   |
|----------------------|------|
| Choose your language |      |
| English              | \$   |
| Ok Can               | icel |

2. Read the license agreement before choosing **Next**. Selecting **Next** confirms that you accept the license agreement.

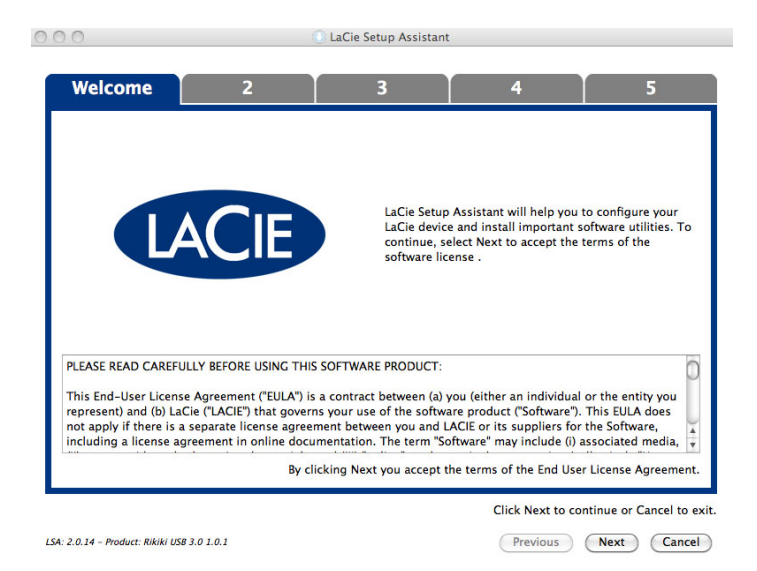

3. Use the slider to partition your LaCie hard drive. Moving the slider to the left will reduce the size of the Compatible volume (called LaCie Share on some products) (for Windows and Mac). If you do not want the Compatible / LaCie Share volume, move the slider all the way to the left. The LaCie volume will be formatted for your operating system, NTFS for Windows and HFS+ for Mac. Once you have made your selection, choose Next to begin the format.

| ,                                                                                                    | 5                                                                                                    |                                                                                                    |                                                                                                    |
|----------------------------------------------------------------------------------------------------|----------------------------------------------------------------------------------------------------|----------------------------------------------------------------------------------------------------|----------------------------------------------------------------------------------------------------|
| O LaCie Setup Assistant                                                                                                    |                                                                                                    |                                                                                                    | _ • • •                                                                                               |
| 1 For                                                                                                    | mat 3                                                                                                    | 4                                                                                                    | 5                                                                                                    |
| Use the slider below to determine how LaCe<br>Drag the slider coulded by the left if you it<br>To crast a volume to exchange data betwe<br>Drag the slider completely to the right if you                                                                                                    | Setup Assistant should format your<br>tend to use the device only with Win<br>en your Windows computer and othe<br>want to create one large volume to e | device.<br>idows computers.<br>r operating systems, drag the si<br>exchange data between differer                                                         | lider slightly to the right.<br>It open time systems.                                                 |
| LaCie Share<br>FAT32 / Windows, Hao, Linix<br>116.4 GB<br>25 %                                                                                                    |                                                                                                    | <b>LаСіе</b><br>мтғя<br>349.3 GB<br>75 %                                                                                                    |                                                                                                    |
| NTFS: Best performance on Windows XP, Vial<br>PAT32: Compatible with Windows and Mac co<br>LSA: 2.0.14 - Product: Rikik USB 2.0 1.0.1                                                                                                    | ta, and 7. Compatible in read-only mo<br>mputers. Maximum single file size is li                                                                        | vde with Mac OS 10.3 and higher<br>mited to 4G8.                                                                                                    | r.<br>Click Next to continue or Cancel to exit.<br>Previous Next Cancel                               |
|                                                                                                    |                                                                                                    |                                                                                                    |                                                                                                    |
| Windows                                                                                                    |                                                                                                    |                                                                                                    |                                                                                                    |
| 000                                                                                                    | 💽 LaCie Setup                                                                                                    | Assistant                                                                                                    |                                                                                                    |
| 1 For                                                                                                    | mat 3                                                                                                    | 4                                                                                                    | 5                                                                                                    |
| Use the slider below to determin<br>Drag the slider completely to the<br>To create a volume to exchange<br>slightly to the right.<br>Drag the slider completely to the<br>operating systems.<br>LaCie Share<br>FAT32 / Windows, Mac,<br>Linux<br>116.4 GB<br>25 %<br>HFS+: Best performance on Macc<br>FAT32: Compatible with Window | e how LaCie Setup Assistan<br>I eft if you intend to use th<br>data between your Mac corr<br>I right if you want to create                              | t should format your de<br>device only with Mac c<br>pputer and other operati<br>one large volume to exc<br>LaCie<br>HFS+<br>349.3 GB<br>75 %<br>dows OS. | vice.<br>omputers.<br>ing systems, drag the slider<br>change data between different<br>imited to 4GB. |
| FAT 32: Compatible with Window                                                                                                    | s anu Mac computers. Maxi                                                                                                    | mum single file size is li                                                                                                    | imited to 4GB.                                                                                        |
|                                                                                                    |                                                                                                    | CITAL                                                                                                    | laut to continue on Connel to                                                                         |
| LSA: 2.0.14 – Product: Rikiki USB 3.0 1.0.1                                                                                                    |                                                                                                    | Click N                                                                                                    | Next to continue or Cancel to exit.                                                                   |

### Мас

4. A window prompt alerts you that the disk will be formatted. Select Yes to continue.

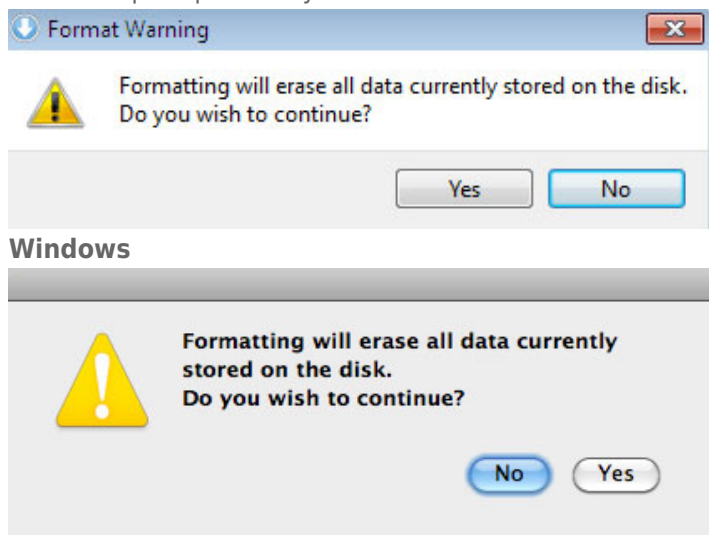

#### Mac

5. LaCie Setup Assistant will format the hard drive.

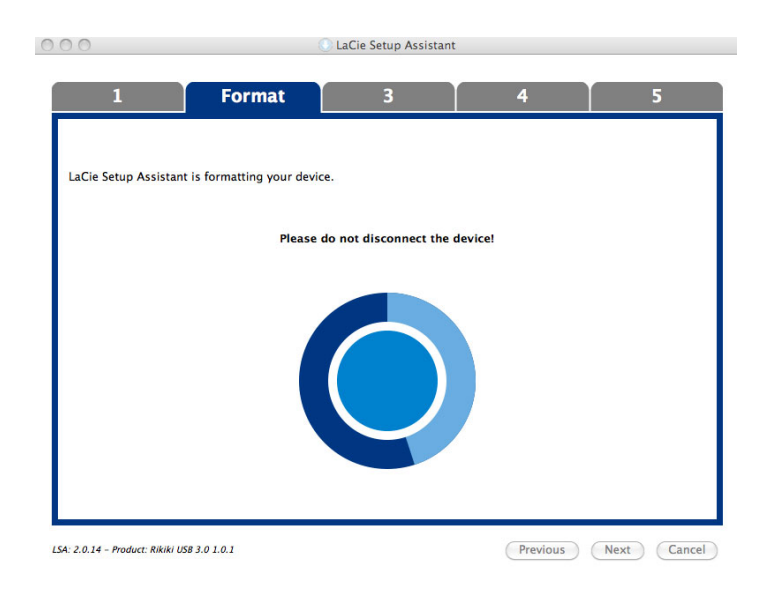

6. Register your LaCie device. Choose **Next** to continue.

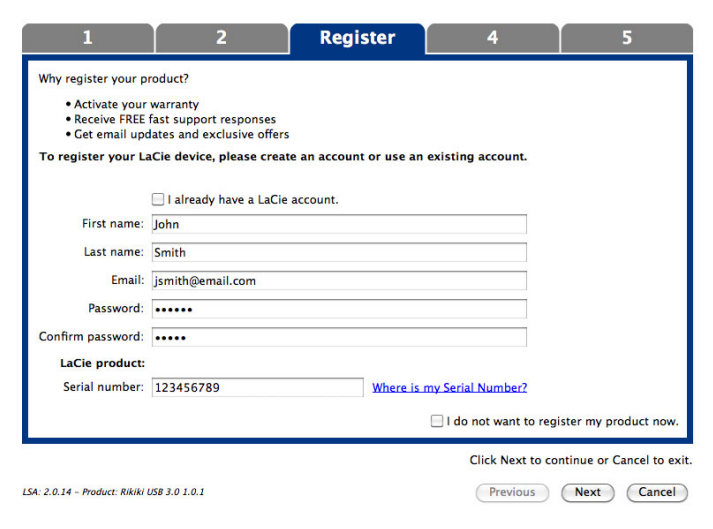

#### **New Account**

| LaCie Setup Ass      | istant                                                         |                                    |                 |                                    |
|----------------------|----------------------------------------------------------------|------------------------------------|-----------------|------------------------------------|
| 1                    | 2                                                              | Register                           | 4               | 5                                  |
| Why register yo      | ur product?                                                    |                                    |                 |                                    |
| Activate             | your warranty                                                  |                                    |                 |                                    |
| Receive Get ema      | FREE fast support responses<br>il updates and exclusive offers |                                    |                 |                                    |
| To register yo       | ur LaCie device, please create a                               | account or use an existing account | it.             |                                    |
|                      | ☑ I already have a LaCie account.                              |                                    |                 |                                    |
| Email:               | jsmith@email.com                                               |                                    |                 |                                    |
| Password:            | •••••                                                          |                                    |                 |                                    |
| LaCie product        |                                                                |                                    |                 |                                    |
| Serial number:       | 123456789                                                      | Where is my Serial                 | Number?         |                                    |
|                      |                                                                |                                    |                 |                                    |
|                      |                                                                |                                    |                 |                                    |
|                      |                                                                |                                    |                 |                                    |
|                      |                                                                |                                    |                 |                                    |
|                      |                                                                |                                    |                 |                                    |
|                      |                                                                |                                    |                 |                                    |
|                      |                                                                |                                    |                 |                                    |
|                      |                                                                |                                    | 📃 I do not want | to register my product now.        |
|                      |                                                                |                                    | Click Ne        | ext to continue or Cancel to exit. |
| LSA: 2.0.14 - Produc | t: Rikiki USB 3.0 1.0.1                                        |                                    | Previous        | Next Cancel                        |

### **Existing Account**

- Choose the software utilities that you want to install. Certain software utilities may begin to install before LaCie Setup Assistant has finished. Follow the software utility installer before completing LaCie Setup Assistant.
- 8. Choose **Next** to continue.
- 9. LaCie Setup Assistant provides a summary of the installation. Choose **Finish** to close the program. Your LaCie hard drive is now ready for use.

Software will be installed on the product's storage, not on your computer. It will be located on the volume entitled "Compatible" or "LaCie Share" if it exists, otherwise on "LaCie".

LaCie software utilities may be installed at any time. Once the format is complete, the LaCie Setup Assistant application will be available on:

- LaCie: if you created one partition
- Compatible/LaCie Share: if you created two partitions

To install the software utilities, simply launch LaCie Setup Assistant and follow the steps listed above.

## DISCONNECTING THE HARD DRIVE

In order to avoid file system corruption, it is important to unmount your hard drive's volumes before disconnecting the interface cable. See <u>Unmounting Your Hard Drive</u> for details.